# 適用於終端的AMP的權利

# 目錄

<u>簡介</u> <u>必要條件</u> <u>需求</u> <u>採用元件</u> <u>設定</u> <u>面向終端的AMP憑據</u> 如何設定新的公共雲

# 簡介

本文檔介紹獲取高級惡意軟體防護(AMP)許可證並訪問控制面板的流程。

作者:Uriel Islas,思科TAC工程師。

# 必要條件

### 需求

思科建議您瞭解:

- AMP端點許可證
- •電子郵件帳戶
- 電腦

## 採用元件

- AMP公共雲
- Outlook

本文中的資訊是根據特定實驗室環境內的裝置所建立。文中使用到的所有裝置皆從已清除(預設))的組態來啟動。如果您的網路運作中,請確保您瞭解任何步驟可能造成的影響。

# 設定

若要授予您的終端進階惡意軟體防護(AMP4E)產品,您可以參閱eDelivery電子郵件或權利電子郵件。

**附註**:如果您無權訪問eDelivery電子郵件,您可以聯絡:licensing@cisco.com或訪問線上門 戶<u>http://cisco.com/tac/caseopen</u>。選擇適當的技術和子技術後,選擇**問題型別**下面列出的**許** 可。

### 面向終端的AMP憑據

AMP4E憑證屬於思科安全帳戶(CSA)域。設定第一個思科安全帳戶後,您便可以在組織內新增更多 安全管理員。在您申請許可證以生成新的雲例項時,您可以建立CSA,也可以使用現有CSA憑證輸 入許可證。完成之後,您的企業就必須與組織保持聯絡。

#### 如何設定新的公共雲

步驟1.在eDelivery電子郵件或權利電子郵件中提供的URL下導航。

#### 步驟2.選擇您喜歡的雲資料中心。

|          | cisco                            |              |
|----------|----------------------------------|--------------|
|          | Security                         |              |
|          | Select Cloud Data Center         |              |
| White    | ch Cloud Data Center do you want | to use?      |
| Americas | Europe                           | Asia Pacific |

附註:美洲雲可用於所有國家/地區。不存在與遙遠國家延遲相關的問題。

步驟3.將您的思科安全帳戶連結到AMP雲。

| ciso                                                       |                                            |
|------------------------------------------------------------|--------------------------------------------|
| Secu                                                       | urity                                      |
|                                                            |                                            |
| Existing Customers<br>Log in with an Administrator account | New Customers<br>Welcome to Cisco Security |

a)如果您已經擁有CSA的憑證,但沒有AMP4E,請按一下**Log in**。此選項必須將您的CSA連結到 AMP雲。

b)如果您未設定AMP雲或思科安全組織,請點選**建立帳戶**為您的公司應用許可證。

步驟4. 如果您的公司沒有CSA,則根據要求輸入所有欄位的值。

|                                                                                                 | Socurity                                                                                                    |  |
|-------------------------------------------------------------------------------------------------|----------------------------------------------------------------------------------------------------|--|
|                                                                                                 | Security                                                                                                    |  |
| The Cisc<br>managing                                                                            | o Security account is a single destination for<br>multiple applications within the Cisco Security<br>portfolio.            |  |
|                                                                                                 | Amp AMP for Endpoints                                                                                                    |  |
|                                                                                                 | Tr Threat Response<br>and more                                                                                             |  |
|                                                                                                 | Presidy have an account? unp in                                                                                            |  |
| Account Reg                                                                                     | istration                                                                                                    |  |
| First name                                                                                      | 13                                                                                                    |  |
| Last name                                                                                       |                                                                                                    |  |
| Organization                                                                                    | name                                                                                                    |  |
| Email                                                                                           |                                                                                                    |  |
| Password                                                                                        | 8 and 50 characters                                                                                                    |  |
| <ul> <li>contain at lea<br/>character.</li> <li>contain at lea<br/>l'#\$%&amp;\0*+,-</li> </ul> | ast one upper case, one lower case, and one numeric<br>ast one of these following special characters:<br>/::<=>? @[\]^_[]- |  |
| <ul> <li>must not con</li> <li>follow above</li> </ul>                                          | tain two consecutive repeating characters.<br>rules or be a unicode password (8 characters minimum).                       |  |
|                                                                                                 | onfirmation                                                                                                    |  |

**附註**:如果某人在貴公司擁有CSA,則在castle網站下導航以驗證您的憑證。根據在2號上配置的雲選擇URL。 美洲雲:<u>https://castle.amp.cisco.com</u> Europe Cloud:<u>https://castle.eu.amp.cisco.com</u> Asia Pacific Cloud:<u>https://castle.apjc.amp.cisco.com</u>。

步驟5.建立CSA後,將顯示「帳戶註冊完成」頁。

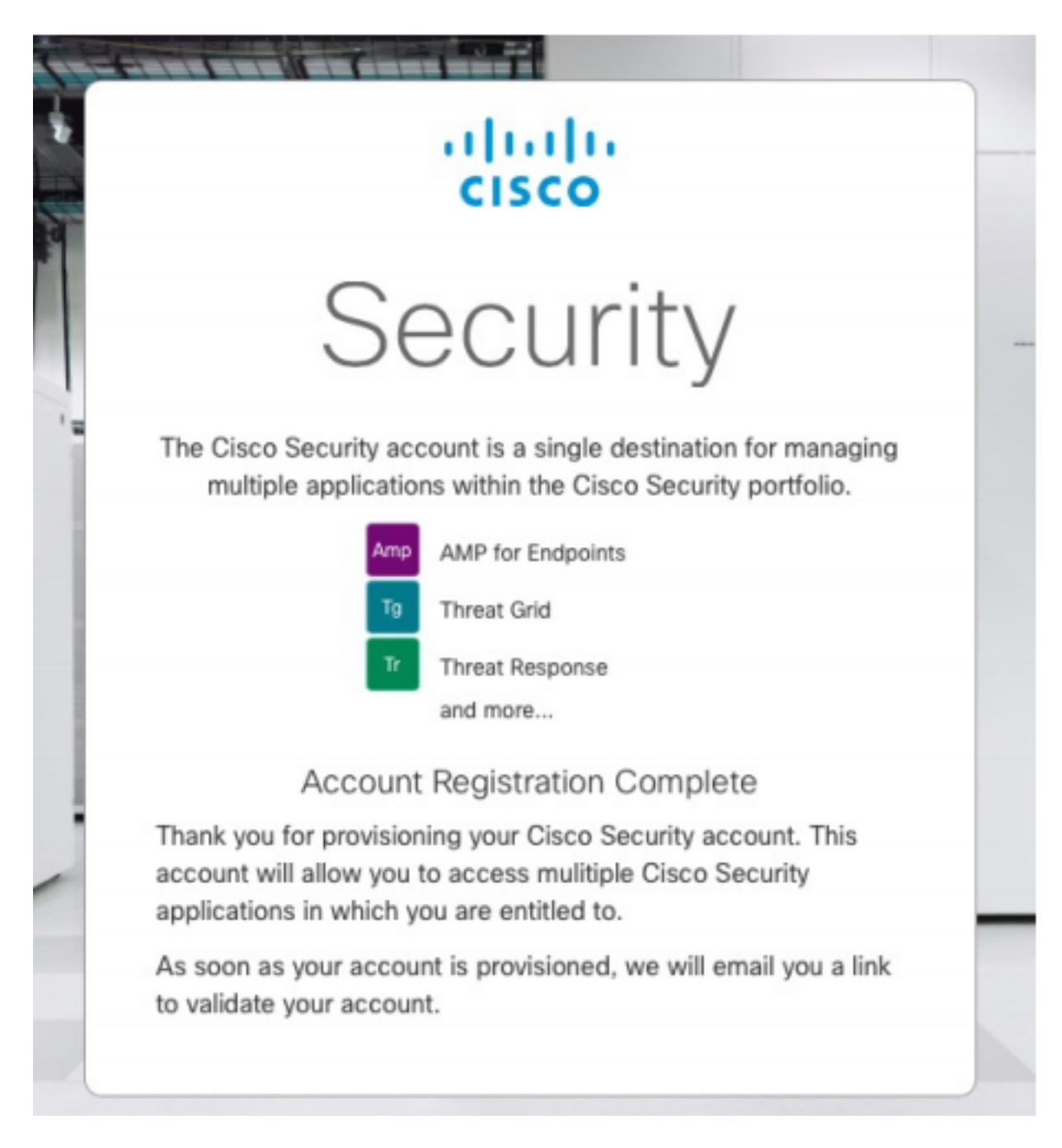

步驟6.驗證來自<u>no-reply@amp.cisco.com</u>的新思科安全歡迎郵件。

### Welcome to Cisco Security

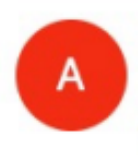

O Tuesday, December 17, 2019 at 4:24 PM O Show Details

Dear !

Congratulations, your Cisco Security account has been provisioned. To finalize your order, follow these steps:

A LODGE COMPANY OF THE OWNER.

Step One: Click here to activate your account.

Step Two: Click here to claim your order.

Thank you.

**Cisco Security** 

If you feel you have received this email in error or need assistance go here to open a support case.

步驟7.在第1步從歡迎電子郵件啟用您的帳戶

| cisco                                                                                                    |
|----------------------------------------------------------------------------------------------------|
| Security                                                                                                    |
| The Cisco Security account is a single destination for managing<br>multiple applications within the Cisco Security portfolio. |
| Amp AMP for Endpoints                                                                                                    |
| and more                                                                                                    |
| Your account has been activated.                                                                                              |
|                                                                                                    |
|                                                                                                    |
| Log In                                                                                                    |
| Use Single Sign-On<br>Can't access your account?                                                                              |

步驟8.通過身份驗證進入Castle網站,具體取決於您的企業上配置的上一個雲。

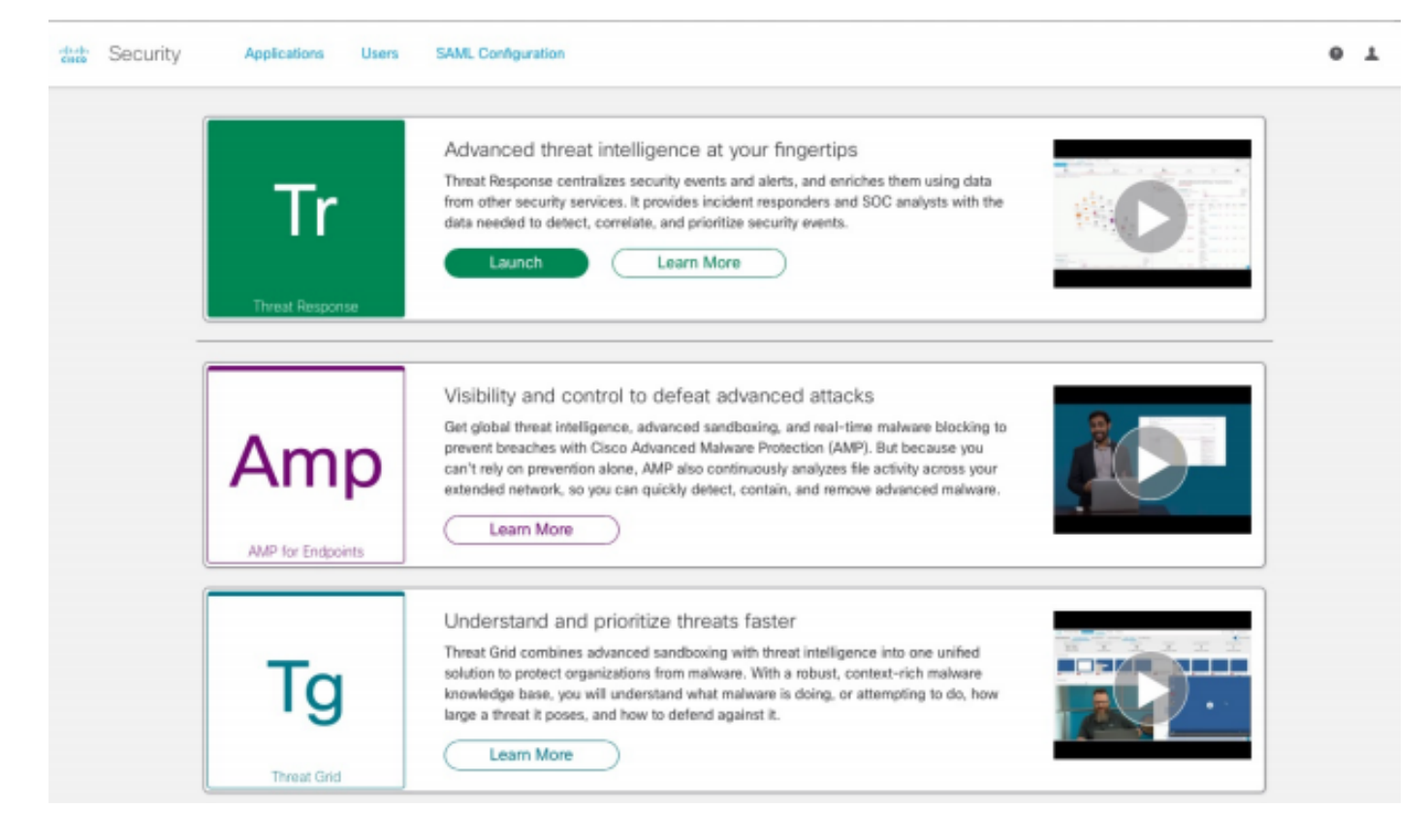

- 美洲雲 <u>https://castle.amp.cisco.com</u>
- 歐洲雲 <u>https://castle.eu.amp.cisco.com</u>
- 亞太地區雲 <u>https://castle.apjc.amp.cisco.com</u>
- 步驟9. 在第2步應用許可證。

Welcome to Cisco Security

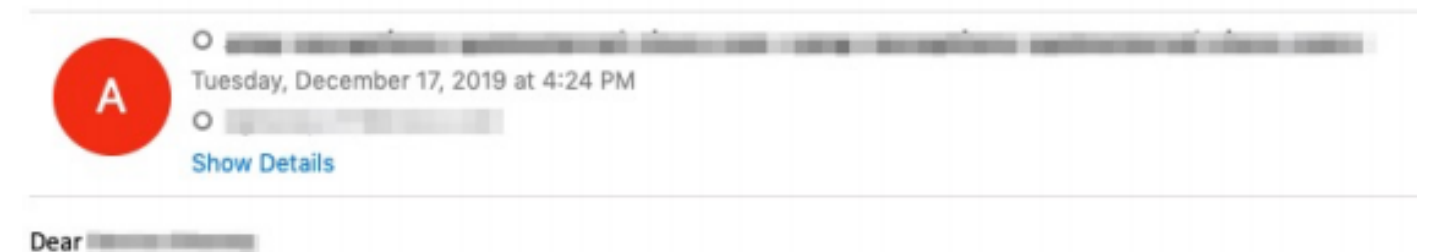

Congratulations, your Cisco Security account has been provisioned. To finalize your order, follow these steps:

Step One: Click here to activate your account.

Step Two: Click here to claim your order.

Thank you.

**Cisco Security** 

If you feel you have received this email in error or need assistance go here to open a support case.

步驟10.使用您的思科安全帳戶登入。

| C |                                                                                                    |  |
|---|----------------------------------------------------------------------------------------------------|--|
|   | cisco                                                                                                    |  |
|   | Security                                                                                                    |  |
|   | The Cisco Security account is a single destination for managing<br>multiple applications within the Cisco Security portfolio. |  |
|   | Amp AMP for Endpoints                                                                                                    |  |
|   | Tg Threat Grid                                                                                                    |  |
|   | Tr Threat Response                                                                                                    |  |
|   | and more                                                                                                    |  |
|   | Email                                                                                                    |  |
|   | Password                                                                                                    |  |
| / | Log In                                                                                                    |  |
|   | Use Single Sign-On                                                                                                    |  |
|   | Can't access your account?                                                                                                    |  |
|   |                                                                                                    |  |

# 步驟11。進入後,點選**申領訂單。**

| Security | Applications |    |                                                                                                   |                                                                          |        |
|----------|--------------|----|---------------------------------------------------------------------------------------------------|--------------------------------------------------------------------------|--------|
|          |              |    | Order: 0df5ae453ec24c6fa<br>Would you like to apply this order t<br>[AMP4E-ADV-CL-LIC] Claim 5897 | 7903cdbe24cf18d<br>o your organization?<br>45612 for AMP.<br>Claim Order |        |
|          | My Orders    |    |                                                                                                   |                                                                          |        |
|          |              | ID |                                                                                                   |                                                                          | Status |

步驟12。現在,您的訂單已成功申請,您可以啟動AMP4E控制檯。

| ciste | Security | Applications               | Users        | SAML Configuration                                                                                                    |   |
|-------|----------|----------------------------|--------------|----------------------------------------------------------------------------------------------------|---|
|       |          | An order was su            | ccessfully c | laimed.                                                                                                    | × |
|       |          | <b>Tr</b><br>Threat Respon | 58           | Advanced threat intelligence at your fingertips<br>Threat Response centralizes security events and alerts, and enriches them using data<br>from other security services. It provides incident responders and SOC analysts with the<br>data needed to detect, correlate, and prioritize security events.<br>Launch Learn More                                                                                              |   |
|       |          | Am<br>ANP for Endpoi       | <b>p</b>     | Visibility and control to defeat advanced attacks<br>Get global threat intelligence, advanced sandboxing, and real-time malware blocking to<br>prevent breaches with Cisco Advanced Malware Protection (AMP). But because you<br>can't rely on prevention alone, AMP also continuously analyzes file activity across your<br>extended network, so you can guickly detect, contain, and remove advanced malware.<br>Launch |   |
|       |          | Tg<br>Threat Grid          |              | Understand and prioritize threats faster<br>Threat Grid combines advanced sandboxing with threat intelligence into one unified<br>solution to protect organizations from malware. With a robust, context-rich malware<br>knowledge base, you will understand what malware is doing, or attempting to do, how<br>large a threat it poses, and how to defend against it.<br>Learn More                                      |   |